# 新冠肺炎智能辅助诊断系统

## 用户使用文档

#### 目录

| -, | 使用步骤         | 1   |
|----|--------------|-----|
|    | 1 浏览器输入网址登录  | 1   |
|    | 2 dicom 文件上传 | 2   |
|    | 3 查看检查列表     | 4   |
|    | 4 进入影像诊断分析页面 | 6   |
|    | 5系统工具栏介绍     | 7   |
|    | 6 退出系统       | .10 |
| 二、 | 浏览器版本支持      | .10 |

#### 一、使用步骤

#### 1 浏览器输入网址登录

步骤一:浏览器输入系统网址,点右侧登录按钮进入系统登录页面,如图1。 系统地址: http://ncov-ai.big.ac.cn 技术支持请联系: baopullon@163.com 13798771201

| <b>沃</b> 康睿智能 |                  |  |
|---------------|------------------|--|
|               | 新冠肺炎智能辅助诊断系统     |  |
|               | 登录               |  |
|               | <u>新</u> 号<br>密码 |  |
|               | 立即登录             |  |
|               |                  |  |

步骤二:输入账号和密码,点击【立即登录】,进入系统主界面,如图2。

| <b>医康睿智能</b> | dicom文件上传 | 检查列表 | Q | ¢ | ¢ | 9 | <i>,</i> ^ | ţţţ | 0 | ct | 图片信息 | DCM信息 | 图片切换: | I | ►I | þ | <b>¢</b> _ |
|--------------|-----------|------|---|---|---|---|------------|-----|---|----|------|-------|-------|---|----|---|------------|
| 基线直方图        |           |      |   |   |   |   |            |     |   |    |      |       |       |   |    |   |            |
|              |           |      |   |   |   |   |            |     |   |    |      |       |       |   |    |   |            |
|              |           |      |   |   |   |   |            |     |   |    |      |       |       |   |    |   |            |
|              |           |      |   |   |   |   |            |     |   |    |      |       |       |   |    |   |            |
|              |           |      |   |   |   |   |            |     |   |    |      |       |       |   |    |   |            |
|              |           |      |   |   |   |   |            |     |   |    |      |       |       |   |    |   |            |
|              |           |      |   |   |   |   |            |     |   |    |      |       |       |   |    |   |            |
|              |           |      |   |   |   |   |            |     |   |    |      |       |       |   |    |   |            |
|              |           |      |   |   |   |   |            |     |   |    |      |       |       |   |    |   |            |
|              |           |      |   |   |   |   |            |     |   |    |      |       |       |   |    |   |            |
|              |           |      |   |   |   |   |            |     |   |    |      |       |       |   |    |   |            |
|              |           |      |   |   |   |   |            |     |   |    |      |       |       |   |    |   |            |
|              |           |      |   |   |   |   |            |     |   |    |      |       |       |   |    |   |            |

图 2

## 2 dicom 文件上传

进入辅助诊断系统界面后,可上传 dicom 文件进行诊断;

(注: dicom 文件上传, 支持文件格式为 dicom, 文件后缀名为".dcm";)

步骤一:选择 dicom 格式文件上传,进行以下操作步骤,如图 3;

①点击【dicom文件上传】下的【打开文件】,打开系统文件;

②选中需要上传诊断的 dicom 格式文件,支持多选,可多文件上传;

③点击【打开】按钮,进行文件上传;

| 康睿智能<br>KANG & COLAT     dicom文件上传    检查列表 |                                                                                                    | ¢ ۵       |
|--------------------------------------------|----------------------------------------------------------------------------------------------------|-----------|
| 打开文件<br>基线直方图                              | ● 打开<br>← → ~ ↑ Ⅰ → 此丸論 → Data (D:) → MyProject → dicomPro → CT01553785 ~ (D) 提示*CT01553785* P 2000                                                                                                    | 需要上传的     |
| ①点击【dicom文件上传】<br>下的【打开文件】;                | EBR・新聞文件典 単二 ● ● ● ● ● ● ● ● ● ● ● ● ● ● ● ● ● ●                                                                                                    | 文件, 可多    |
|                                            |                                                                                                    |           |
|                                            | 1.24940.58151328925044693887.20012543212.426104.105355.dcm 2020/2/10.1248 Windows Media                                                                                                    | [#T77777] |
| javascript;                                | 1.2.840.6381513289250948693887.200125043213.4.26104.77930.dcm 2020/2/10 12:48 Windows Media      文件名(的: 「1.2.840.6381513289250948693887.200125043213.4.26104.16095.dcm' ) 新聞文件(*)     文件名(的: 「1.2.840.6381513289250948693887.200125043213.4.26104.16095.dcm' ) 新聞文件(*)     王が作名(的: 「1.2.840.6381513289250948693887.200125043213.4.26104.16095.dcm' ) 新聞文件(*) | 传;        |

步骤二: 文件上传过程中, 系统会提示"正在上传, 请稍候...", 如图 4;

| 康睿智能  | dicom文件上传 | 检查列表 | Q | ÷ | ₽ | 9 | <u>ہ</u> گ | ł o | 图片信息 | DCM信息 | 图片切换: | I | ►I | 正在上传,请福候 | þ | ٥, |
|-------|-----------|------|---|---|---|---|------------|-----|------|-------|-------|---|----|----------|---|----|
| 基线直方图 |           |      |   |   |   |   |            |     |      |       |       |   |    |          |   |    |
|       |           |      |   |   |   |   |            |     |      |       |       |   |    |          |   |    |
|       |           |      |   |   |   |   |            |     |      |       |       |   |    |          |   |    |
|       |           |      |   |   |   |   |            |     |      |       |       |   |    |          |   |    |
|       |           |      |   |   |   |   |            |     |      |       |       |   |    |          |   |    |
|       |           |      |   |   |   |   |            |     |      |       |       |   |    |          |   |    |
|       |           |      |   |   |   |   |            |     |      |       |       |   |    |          |   |    |
|       |           |      |   |   |   |   |            |     |      |       |       |   |    |          |   |    |
|       |           |      |   |   |   |   |            |     |      |       |       |   |    |          |   |    |
|       |           |      |   |   |   |   |            |     |      |       |       |   |    |          |   |    |
|       |           |      |   |   |   |   |            |     |      |       |       |   |    |          |   |    |
|       |           |      |   |   |   |   |            |     |      |       |       |   |    |          |   |    |
|       |           |      |   |   |   |   |            |     |      |       |       |   |    |          |   |    |

图 4

步骤三: 当系统提示"上传成功!",说明 di com 文件上传已完成;并在主视窗口 加载显示图像,左栏加载图像的基线直方图和辅助诊断结果,右栏显示上传的影像序列,如图 5;

| € 康睿智能 dicom文件上传 检查列表                 |            | <b>C</b> 🗘    |
|---------------------------------------|------------|---------------|
| 基线直方图                                 |            | Series: CT    |
|                                       | 主视窗口,加载图像; | (mg:14 Se:201 |
| 加载图像基线直方图;                            |            | 查看更多          |
|                                       |            |               |
|                                       |            | 影             |
|                                       |            | 序             |
|                                       |            | 列             |
| 辅助诊断                                  |            |               |
| ····································· |            |               |
| hn#btachico版/中国·                      |            |               |
| AI诊断结果和病灶列表;                          |            |               |
|                                       |            |               |
|                                       |            | Ime: 14       |
|                                       |            |               |

图 5

步骤四: dicom 文件上传成功后,数据加载完,即可展示图像信息以及图像的 AI 诊断结果,如图 6;

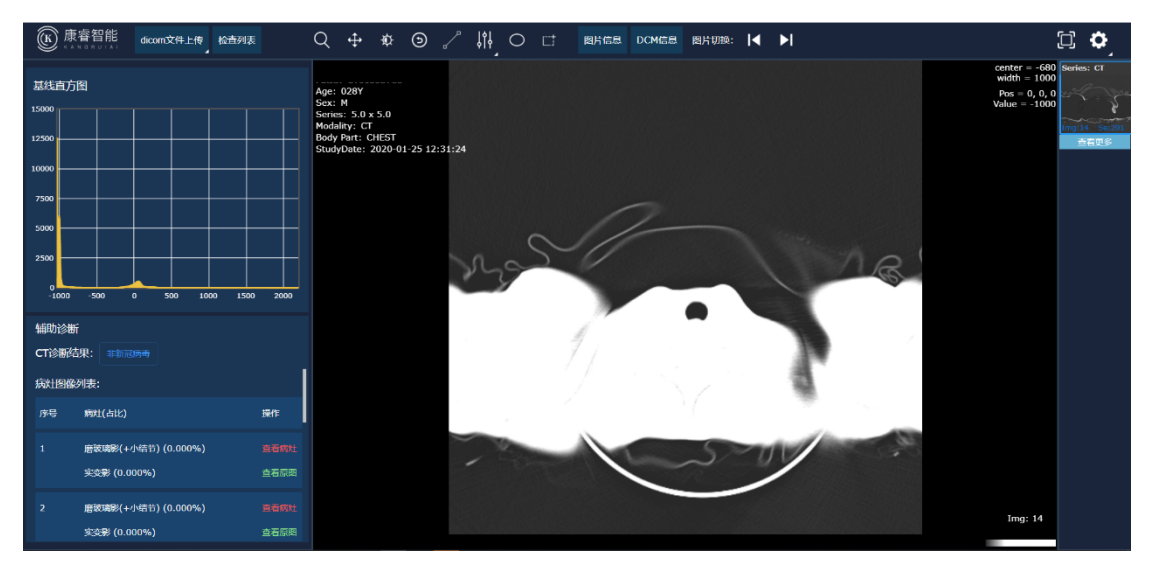

图 6

## 3 查看检查列表

步骤一:查看检查列表,点击页面头部菜单栏【检查列表】,即可显示所有的 检查历史,如图7;

| dicom文件上传检查列表   | Q ∲ ‡ ⊚ . | ∕ ₩_0 ⊏    | 图片信息 DCM信息 图片切换 | :  4 ► |    | <b>¢</b> II |
|-----------------|-----------|------------|-----------------|--------|----|-------------|
| 检查列表            |           |            |                 |        | 关闭 |             |
| <u> 桧香数量:</u> 9 |           |            |                 | 刷新     | Q  |             |
| 患者姓名            | 患者id      | Study 日期   | 设备              | 國像     | 操作 |             |
| zha             | :85       | 2020-02-07 | ст              |        |    |             |
| YAN             | 6         | 2020-02-06 | ст              | 62     |    |             |
|                 | 59        | 2020-02-04 | ст              | 98     | 道福 |             |
|                 | 57        | 2020-01-25 | ст              | 109    | 查看 |             |
| HU/             | 169       | 2017-02-20 | CR              | 1      | 道福 |             |
| YAN             | 41        | 2013-05-15 | CR              | 1      | 道福 |             |
| XIA             | ;9        | 2020-02-06 | ст              | 147    | 道著 |             |
| U U             | :70       | 2020-01-31 | ст              | 4      | 道著 |             |
| M4              | :11       | 2016-09-09 | ст              | 192    | 道福 |             |
| 首页 上一页 第 1 /    | 1页下一页 尾页  |            |                 |        |    |             |
|                 |           |            |                 |        |    |             |
|                 |           |            |                 |        |    |             |
|                 |           |            |                 |        |    |             |

步骤二:刷新检查列表,点击检查列表页面上的【刷新】按钮,会提示"正在加载检查列表...",加载完成,即可获取到最新的检查列表的数据,如图8;

| ● 康睿智能<br>KANGRUIAL |            |                       |             |            | □换: ┃◀  ▶┃ |    | C 🗘                       |
|---------------------|------------|-----------------------|-------------|------------|------------|----|---------------------------|
|                     |            | Name: HUANG ZHENG TAO |             |            |            |    | center = -680 Series: CT  |
|                     | 检查列表       |                       |             |            |            | 关闭 | s = 0, 0, 0<br>ie = -1000 |
|                     | 检查数量: 13   |                       | ··· 正在获取检查列 | · <b>x</b> | Respi      | Q  |                           |
|                     | 患者姓名       | 患者id                  | Study 日期    | 设备         | 圖像         | 操作 |                           |
|                     | HUANG .0   | 1785                  | 2020-01-25  | ст         | 15         | 查看 |                           |
| 5000                | WANG       | 58                    | 2012-04-06  | CR         |            |    |                           |
| 2500                | СН         | -34                   | 2014-03-06  | DX         |            |    |                           |
| -1000 -500          | xu         | ю                     | 2020-02-06  | ст         | 313        |    |                           |
|                     | zhan       | 185                   | 2020-02-07  | ст         |            |    |                           |
|                     | YANG       | 16                    | 2020-02-06  | ст         | 62         |    |                           |
|                     | <i>и</i> . | 59                    | 2020-02-04  | ст         | 98         |    |                           |
|                     | Í          | 57                    | 2020-01-25  | ст         | 109        |    |                           |
|                     | HUAN       | 169                   | 2017-02-20  | CR         |            |    |                           |
|                     | YANG       | 41                    | 2013-05-15  | CR         |            |    |                           |
|                     |            |                       |             |            |            |    |                           |
|                     |            |                       |             |            |            |    | lmg: 14                   |

图 8

步骤三:检查列表搜索功能,在检查列表页面的输入框中输入需要搜索的内容, 即可快速完成搜索操作,如图 9;

|                                      | dicom文件上传检查列表 | Q 💠 🕸 🕤              |            | 图片信息 DCM信息 图片切换 | 4 ▶  | [                                                                                | î <b>¢</b>          |
|--------------------------------------|---------------|----------------------|------------|-----------------|------|----------------------------------------------------------------------------------|---------------------|
| 基线直方图<br>15000                       | 检查列表          | Name: HUANG ZHENG TA |            |                 |      | center = -680 s<br>ith = 1000<br>需要搜索内容 <sup>681</sup> s = 0,0,0 e<br>ie = -1000 |                     |
| 12500                                | 检查数量: 13      |                      |            |                 | RM H | <u> </u>                                                                         | ng:14 Se:20<br>查右更多 |
| 10000                                | 患者姓名          | 患者id                 | Study 日期   | 设备              | 圖像   | 操作                                                                               |                     |
| 7500                                 | HUANG 2 A     | 0 3785               | 2020-01-25 | ст              | 15   | 26 B                                                                             |                     |
| 5000                                 | CHE           | 134                  | 2014-03-06 | DX              |      | 道名                                                                               |                     |
| 2500                                 | xu            | oc                   | 2020-02-06 | ст              | 313  | 宣告                                                                               |                     |
| 0                                    | zhang ;       | 385                  | 2020-02-07 | ст              |      | 道音                                                                               |                     |
| 4歳日市2044年                            | YANG C        | 36                   | 2020-02-06 | ст              | 62   | 宣告                                                                               |                     |
| ・・・・・・・・・・・・・・・・・・・・・・・・・・・・・・・・・・・・ | HUANC         | )69                  | 2017-02-20 | CR              |      | 宣誓                                                                               |                     |
| 病灶图像列表:                              | MA H          | 311                  | 2016-09-09 | ст              | 192  | 主任                                                                               |                     |
| 序号 病灶(占)                             | と) 単页 上一页 第   | 1 / 1 页 下一页 尾页       |            |                 |      |                                                                                  |                     |
| 1 唐玻璃院                               |               |                      |            |                 |      |                                                                                  |                     |
| 実改影 (                                |               |                      |            |                 |      |                                                                                  |                     |
| 2 唐玻璃影                               |               |                      |            |                 |      |                                                                                  |                     |
| 9745R                                |               |                      |            |                 |      | Img: 14                                                                          |                     |

4 进入影像诊断分析页面

步骤一:打开检查列表,在检查列表的检查项,点击【查看】按钮,如图10;

|       |          |          |      |            |    | A:   |           | C <b>¢</b> |
|-------|----------|----------|------|------------|----|------|-----------|------------|
| 基线直方图 | 检查列表     |          |      |            |    |      | 关闭        |            |
|       | 检查数量: 13 |          |      |            |    | Riŝf | Q         |            |
|       | HUAN     | <b>)</b> | 3785 | 2020-01-25 | ст | 15   | 道督        |            |
|       | WA       |          | 158  | 2012-04-06 | CR | 1    | 造有        |            |
|       |          |          | 134  | 2014-03-06 | DX | 1    | 查看        |            |
|       |          |          | 00   | 2020-02-06 | ст | 313  | <u>84</u> |            |
|       | zhi      |          | 385  | 2020-02-07 | ст |      | <b>宣看</b> | は【宣有】      |
|       | YAN      |          | 36   | 2020-02-06 | ст | 62   | 查看        |            |
|       |          |          | 69   | 2020-02-04 | ст | 98   | 查看        |            |
|       |          |          | 67   | 2020-01-25 | ст | 109  | 查看        |            |
|       | ни       |          | )69  | 2017-02-20 | CR |      | 宣看        |            |
|       | YA!      |          |      | 2013-05-15 | CR |      | 道督        |            |
|       | 前页上一页第   | 1 / 2页下  |      |            |    |      |           |            |
|       |          |          |      |            |    |      |           |            |

图 10

步骤二:进入系统的辅助诊断分析页面,如图11;

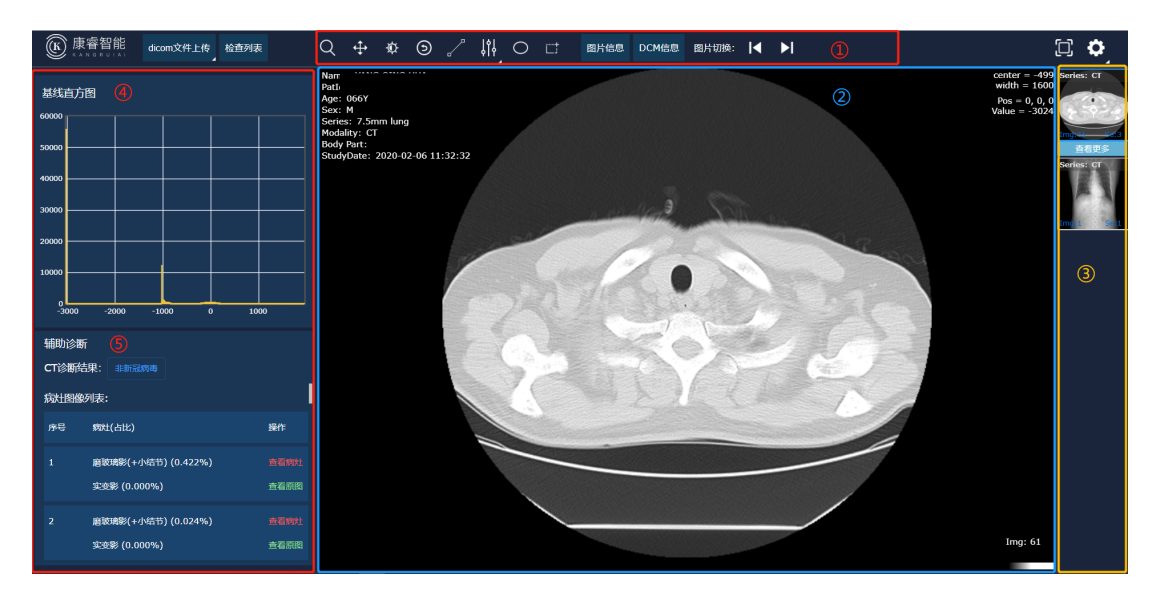

对图 11 的页面框架进行分析:

- ① 工具栏, 操作 CT/Xray 影像;
- ② 主视图窗口,展示 CT/Xray 影像;
- ③ 影像序列,展示患者的 CT/Xray 影像序列;
- ④ 基线直方图,展示 CT/Xray 影像的基线直方图;
- ⑤ AI 辅助诊断,展示 CT/Xray 影像的 AI 辅助诊断结果,以及病灶列表;

### 5系统工具栏介绍

#### 5.1 工具栏 (操作图像)

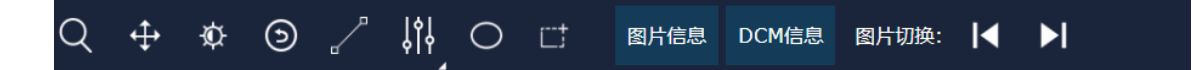

(注:该工具栏是用于操作图像的,当主视窗口中有图像显示了,这些工具才能 生效;)

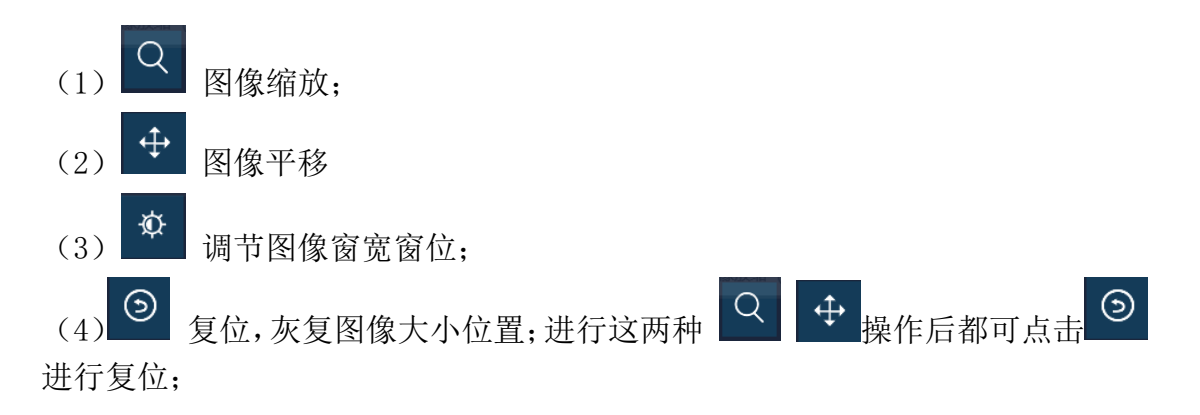

(5) 图像测量;

(6) 图像窗宽窗预设,可改变图像的窗宽窗位进行查看分析; 伪彩: 可根据实际需要改变图像的颜色进行查看分析; 操作页面图 12 所示:

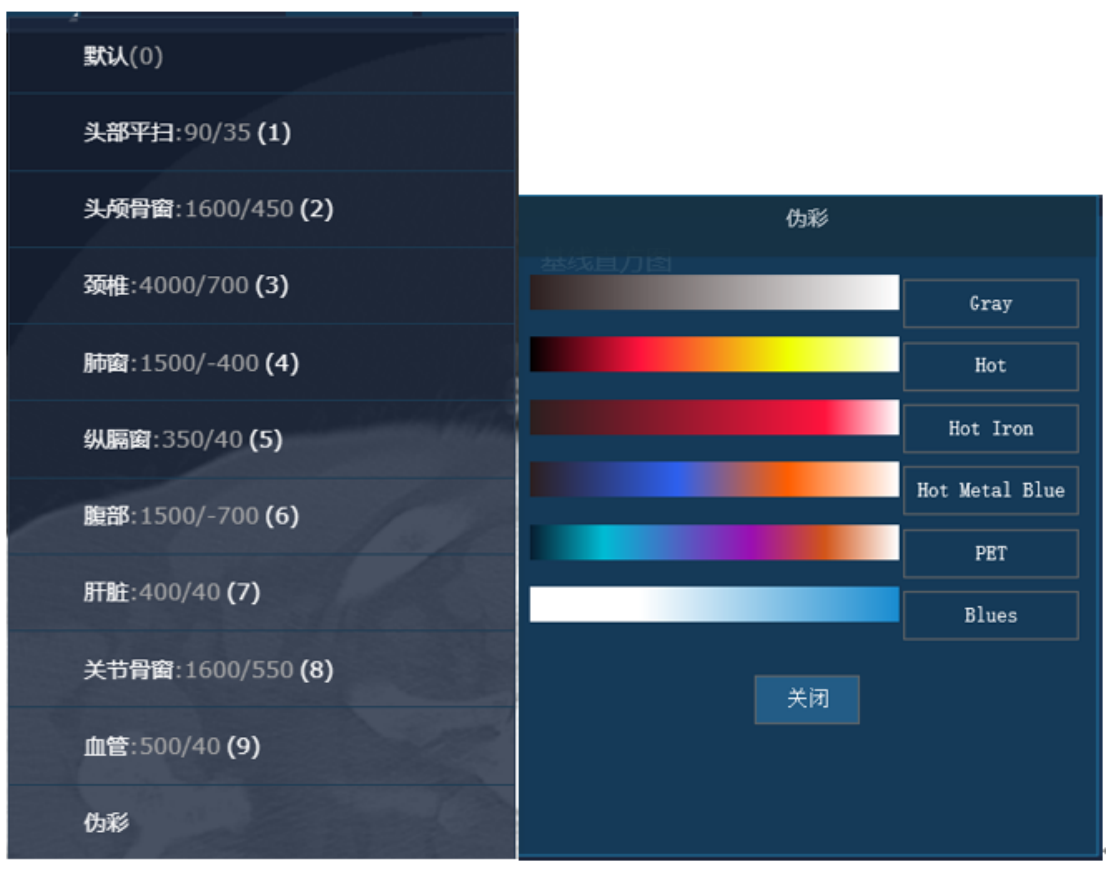

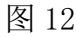

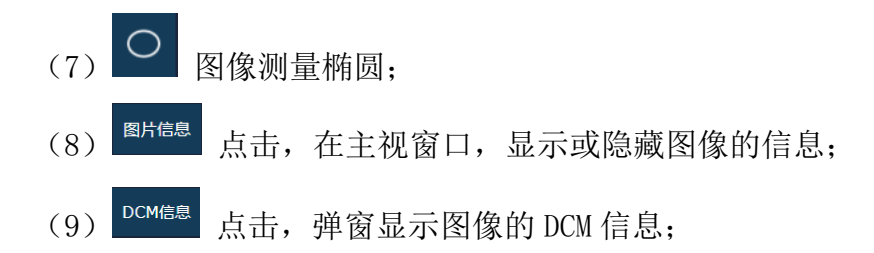

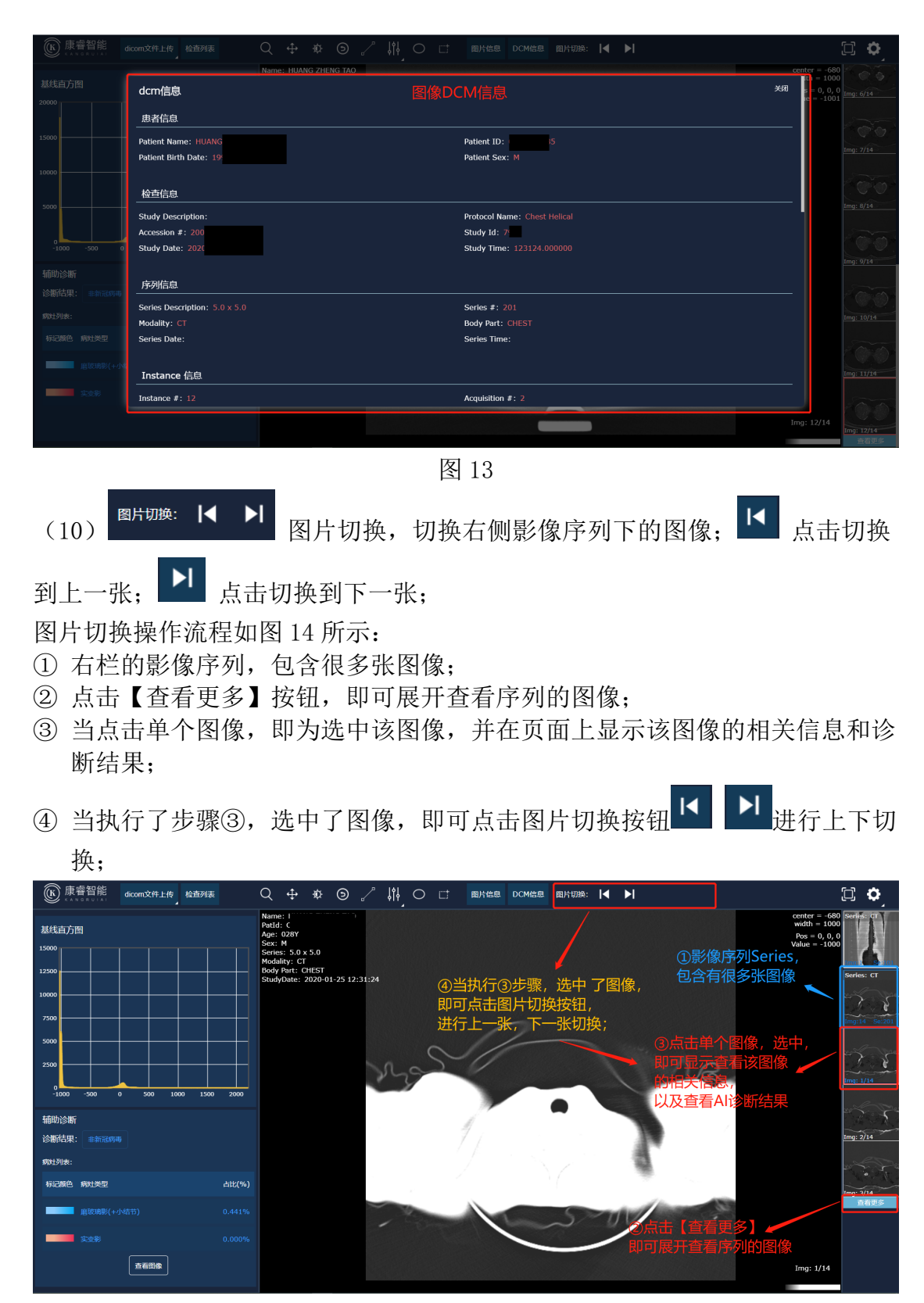

图 14

#### 5.2 工具栏(操作系统页面)

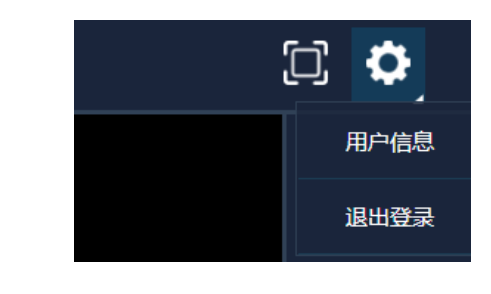

- (1) 全屏,页面全屏模式;
  (2) 设置菜单,含有"用户信息"和"退出登录"两个菜单项;
  (3) 用户信息,弹窗显示用户信息;
- (4) 点击退出登录,系统退出登录,跳转到登录页面;

## 6退出系统

点击系统右上角 图标下的【退出登录】按钮,即可返回到系统的登录页 面,见图 12;

| (K)康睿智能   | dicom文件上传 | 检查列表 | Q | ÷ | ¢ | 9 | ļţ٢ | 0 | ct | 图片信息 | DCM信息 | 图片切换: | I | ►I | [] | ; | ¢   |
|-----------|-----------|------|---|---|---|---|-----|---|----|------|-------|-------|---|----|----|---|-----|
| 其建古古图     |           |      |   |   |   |   |     |   |    |      |       |       |   |    |    | 用 | 户信息 |
| ACCE/][3] |           |      |   |   |   |   |     |   |    |      |       |       |   |    |    | 退 | 出發录 |
|           |           |      |   |   |   |   |     |   |    |      |       |       |   |    |    |   |     |
|           |           |      |   |   |   |   |     |   |    |      |       |       |   |    |    |   |     |
|           |           |      |   |   |   |   |     |   |    |      |       |       |   |    |    |   |     |
|           |           |      |   |   |   |   |     |   |    |      |       |       |   |    |    |   |     |
|           |           |      |   |   |   |   |     |   |    |      |       |       |   |    |    |   |     |
|           |           |      |   |   |   |   |     |   |    |      |       |       |   |    |    |   |     |
|           |           |      |   |   |   |   |     |   |    |      |       |       |   |    |    |   |     |
|           |           |      |   |   |   |   |     |   |    |      |       |       |   |    |    |   |     |
|           |           |      |   |   |   |   |     |   |    |      |       |       |   |    |    |   |     |
|           |           |      |   |   |   |   |     |   |    |      |       |       |   |    |    |   |     |
|           |           |      |   |   |   |   |     |   |    |      |       |       |   |    |    |   |     |
|           |           |      |   |   |   |   |     |   |    |      |       |       |   |    |    |   |     |
|           |           |      |   |   |   |   |     |   |    |      |       |       |   |    |    |   |     |
|           |           |      |   |   |   |   |     |   |    |      |       |       |   |    |    |   |     |
|           |           |      |   |   |   |   |     |   |    |      |       |       |   |    |    |   |     |

图 15

#### 二、浏览器版本支持

支持的浏览器:谷歌、火狐、IE11、360(极速版); 推荐使用:谷歌和火狐浏览器; 360 浏览器极速版设置:

| ▲ 計量時次智能補助诊断系统 × +                               | 0 – 0 ×                                                                                      |
|--------------------------------------------------|----------------------------------------------------------------------------------------------|
| S < > C 1   0 http://183.62.9.98.8089/index.html | 🧧 -   病毒=======                                                                              |
| D 會收益 ~ 您还没有收益,点击导入!                             |                                                                                              |
|                                                  | e #888.t (#存)                                                                                |
| ####2788<br>360<br>当前<br>若逆<br>本,                | ● KHEGREPUE<br>浏览器,请点击选择"极速模式";<br>前支持的IE版本是IE11;<br>站译"兼容模式(推荐)"会兼容当前系统的IE版<br>IE版本太低系统不支持; |
| 建议                                               | 义使用:谷歌和火狐浏览器                                                                                 |
|                                                  |                                                                                              |
|                                                  |                                                                                              |